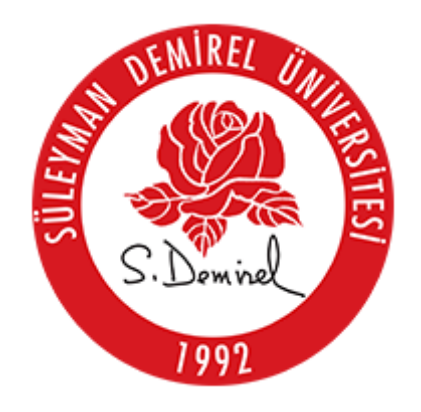

## Bilgi İşlem Daire Başkanlığı

İzin Talebinin E-İmza ile İmzalanma Süreci

## İzin talep formu, izin talebinde bulunan personel tarafından hazırlanır.

01.01.2021 Tarihinden İtibaren İzin Talebinde Bulunacak Personel İçin İşlem Basamakları:

1- https://pbs.sdu.edu.tr adresi üzerinden kendi kurumsal (sdu.edu.tr uzantılı) e-posta adres ve şifre verileri ile giriş yapılır. Kişisel-İzin Talep (EBYS) menüsünden izin sayfası açılır.

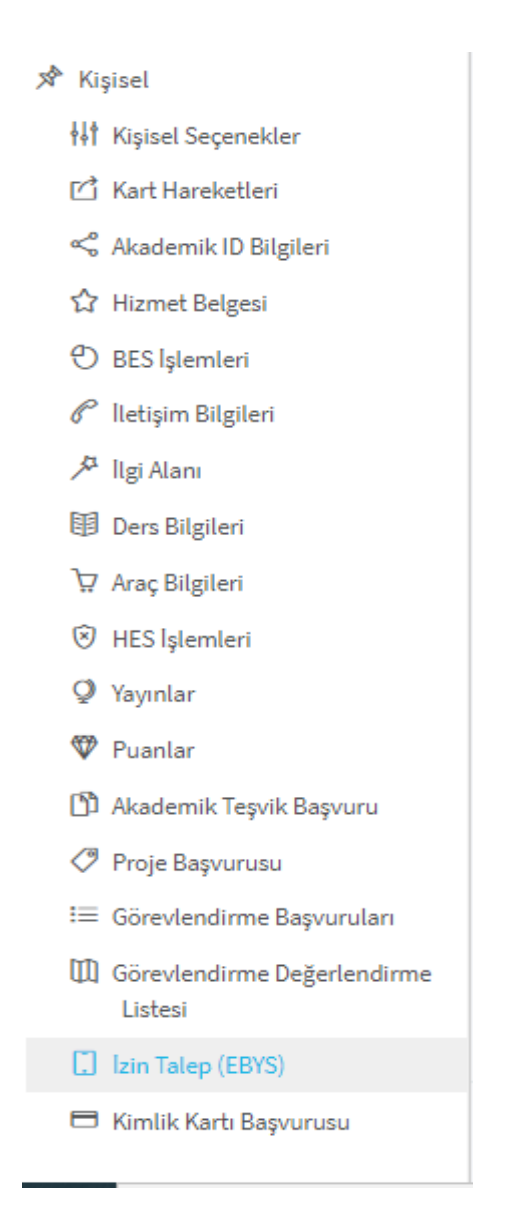

2-Açılan sayfada "İzin Oluştur" menüsünden "Ekle" butonuna tıklayarak istenilen türde izin eklenir.
"İzin Oluştur" sekmesinde, <u>imzaya gönderilmeyen</u> izinler listelenmektedir.
İmzaya göndermeden önce izin üzerinde düzenleme yapılabilir.(Güncelle)

mizuju gondermeden onee izm uzermed duzemente jupnuomi.(Gune

İmzaya gönderilmeden önce izin iptal edilebilir.(İzin İptal Et)

| 23.03.20<br>Kurumda Başla   | 20<br>ma Tarihi Kalan To | 34<br>plam Yillık İzin | TOP:                | 20 KUL: 6 KLN: 14<br>2019 Hakedilen izin |                   |          | TOP: 20 KUL<br>2020 Hake | :0 KLN: 20<br>dilen izin                     |
|-----------------------------|--------------------------|------------------------|---------------------|------------------------------------------|-------------------|----------|--------------------------|----------------------------------------------|
| İzi                         | n Oluştur 1              | İmzay                  | a Gönderilenler 2   | i                                        | mzalananlar 5     |          | ip                       | tal Edilenler 2                              |
| Arama Kriterle<br>İzin Türü | ri                       | Durum<br>▼ Seçiniz     |                     | Başlangıç Tarihi                         |                   | <b>#</b> | Bitiş Tarihi             |                                              |
| İzin Türü                   | Durumu                   | Başlangıç              | Tarihi Bitiş Tarihi | Göreve Başlama<br>Tarihi                 | İzinli Gün Sayısı |          | Yıllık-Saatlik İzin      | + Ekle<br>İşlemler                           |
| Yıllık İzin                 | İmzaya Gönderilmedi      | 12.12.202              | 0 13.12.2020        | 14.12.2020                               | 2                 |          |                          | Güncelle<br>I= Izin Iptal Et<br>Mzaya Gönder |
| 1-1/1                       |                          |                        |                     |                                          |                   |          |                          | < < 1 > p                                    |

3-Oluşturulan izinin "İmzaya Gönder" butonuna tıklanarak onaylatılması gerekmektedir. "İmzaya Gönder" butonuna tıklandığında açılan sayfada "Oluşturulan Birim", "Dağıtım Listesi", "İmzacı Listesi" <u>zorunlu</u> olarak seçilmesi gerekmektedir. "Ekler Listesi" rapor, dosya vb. belgelerin eklenmesi halinde kullanılır. <u>Zorunlu değildir</u>.

| Birim Seçiniz * Detsis No:17689153                         |                            |                         |  |
|------------------------------------------------------------|----------------------------|-------------------------|--|
| Bilgi İşlem Daire Başkanlığı > Yazılım Geliştirme Şube M 🗙 |                            |                         |  |
| Dağıtım Listesi                                            | İmzacı Listesi             |                         |  |
| Birim Adı                                                  | İmzaci Adı Soyadı          | Birim-İdari Görev       |  |
| Süleyman Demirel Üniversitesi Rektörlüğüne                 | 11100 - Öğr Gör Serafettin | Yazılım Geliştirme Şube |  |
| Bilgi İşlem Daire Başkanlığına                             | ATMACA                     | Müdürlüğü> Öğretim      |  |
| BİLGİSAYAR YAZILIMI ANABİLİM DALI BAŞKANLIĞINA             |                            | Elemani                 |  |
|                                                            |                            |                         |  |
| Ek Türü Dosya Adı                                          | Açıklama                   |                         |  |
| Ek Türü Dosya Adı                                          | Açıklama                   |                         |  |

| 😣 İptal 🛛 🖨 Evrak Önizle 🖌 🧖 İmzaya G |
|---------------------------------------|
|---------------------------------------|

4-"Dağıtım Listesi" izin alınacak birim ve alt birimin seçildiği kısımdır. Birim ve Alt Birim seçildikten sonra "Birim Ekle" butonuna ardından "Tamam" butonuna tıklanır.

| Üniversit | te İçi                  |                         | ✓ <sup>™</sup> | Gereği |             |                     |          | ~ |
|-----------|-------------------------|-------------------------|----------------|--------|-------------|---------------------|----------|---|
|           | *Birimler               | Birim Adı Yazınız       |                |        |             |                     |          | • |
|           | *Alt Birimler           | Birim Adı Yazınız       |                |        |             |                     |          | • |
|           |                         |                         |                |        | Birimi Ekle | Alt Birimleri Getir | <b>8</b> | Û |
| Sıra      | Birim                   |                         |                |        | Alt Birim   | Dağıtım Bilgi       |          |   |
| 1         | Süleyman Demirel Üni    | versitesi Rektörlüğüne  |                |        |             | ╚↔                  |          | Û |
| 2         | Bilgi İşlem Daire Başka | nlığına                 |                |        |             | ⊮↔                  |          | Û |
| 3         | Bilgisayar Yazılımı Ana | bilim Dalı Başkanlığına |                |        |             | ピ↔                  |          | Û |
| 5         | ▼ iik                   | Geri 1 İleri Son        | 3              |        |             |                     |          |   |
|           |                         |                         |                |        |             |                     |          |   |

butonuna tıklanarak otomatik olarak dağıtım listesi eklenebilir.

5-"İmzacı Listesi" izin alınacak (imzaya sunulacak) birim amirinin ve parafçıların seçildiği kısımdır.

İlk sırada izni alacak kişi parafçı olarak <u>otomatik</u> eklenir. "İmzacı Ekle" butonuna tıklayarak ilgili imzacı ve parafçılar seçildikten sonra "Tamam" butonuna tıklanır.

| Sıra | Kullanıcı                  | Birim                             | lmza Türü | Değiştir | Sil |
|------|----------------------------|-----------------------------------|-----------|----------|-----|
| 1    | Öğr.Gör. Şerafettin Atmaca | Yazılım Geliştirme Şube Müdürlüğü | Parafçı   |          | Û   |
| 2    | Öğr.Gör. Bekir Eray KATI   | Yazılım Geliştirme Şube Müdürlüğü | Imzacı    |          | Û   |
|      | Geri <b>1</b> ileri Son    |                                   |           |          |     |

6-"Ekler" kısmı rapor, belge, dosya vs. eklerin eklendiği kısımdır. Dosya seç kısmından ilgili dosya seçilip "Açıklama" kısmı yazıldıktan sonra "Eylemler" sekmesinden "Yükle (mavi buton)" diyerek dosya yükleme işlemi gerçekleştirilir. Ekleme işlemi tamamlandıktan sonra "Tamam" butonuna tıklanır.

| ler                                                                                                    |                         |       |          | -                        |
|----------------------------------------------------------------------------------------------------|-------------------------|-------|----------|--------------------------|
| Dosya                                                                                                    | <ul> <li>✓ Î</li> </ul> |       |          | 🝃 Dosya Seç              |
| Eylemler                                                                                                    | Dosya Adı               | Boyut | Açıklama | Dosya Sayısı: 1<br>Durum |
| <ul><li>✓</li><li>Ø</li><li>Ø</li></ul> | izinler.pdf             |       | izin     |                          |
| nüz Ek Eklenmedi                                                                                                    | i                       |       |          |                          |
|                                                                                                    |                         |       |          | 🛕 Pencereyi Kapa 🧹 Tamam |

7- "Evrak Ön İzle" butonu ile <u>imzaya gönderilecek</u> evrak şablonu gösterilmektedir. Herhangi bir yanlışlık olmadığını düşündüğünüzde "İmzaya Gönder" butonuna tıklayarak işlem tamamlanır.

| 0 Tarihli Şerafettin ATMACA İzin Talep 1 / 1<br>C ±  →  →  →  →  →  →  →  →  → → → → → →                                                                                                    | 0 Tarihli Şerafettin ATMACA İzin Talep       1       C       L       C       L       C       L       C       L       C       L       C       L       C       L       C       L       C       L       C       L       C       L       C       L       C       L       C       L       C       L       L       C       L       L       C       L       L       C       L       L       C       L       L       C       L       L                                                                                                    | ani                                                                                     |                                                                                             |                                                            |   |   |   | ×  |
|----------------------------------------------------------------------------------------------------|----------------------------------------------------------------------------------------------------|-----------------------------------------------------------------------------------------|---------------------------------------------------------------------------------------------|------------------------------------------------------------|---|---|---|----|
| Fr. SULEYMAN DEMIKE UNIVERSITESI Depsonel Dairesi Başkanlığı Dersonel Dairesi Başkanlığı Dersonel Izin Formu         DAĞITIM YERLERİNE         İsişkanlığı         Yazılım Gelşistirme Şube Müdürlüğü         ÖLYANI Oğretim Görevlisi         12.12.2020 tarihinden 13.12.2020 tarihine kadar 2 gün yıllık izin kullanmamı müssadelerinize arz         derim.         Yazılım Gelşistirme Şube Müdürlüğü         12.12.2020 tarihinden 13.12.2020 tarihine kadar 2 gün yıllık izin kullanmamı müssadelerinize arz         derim.         Yetalet Eden:         Yetalet Eden:         UYGUNDUR         AÇIKLAMA:         TELEFONU:         UYGUNDUR         Halz 2020         Dağıtım:         Süleyman Demirel Üniversitesi Rektörlüğüne         Biği İşlem Daire Başkanlığına                                                                                                    | Provide the provided of the provided of the pro | 20 Tarihli Şerafettin ATMA(                                                             | CA İzin Talep <u>1</u> / 1                                                                  |                                                            | ¢ | Ŧ | ō |    |
| DAĞITIM YERLERİNE         İsirimi:       Biği işlem Daire       ADI SOYADI: Şerafettin ATMACA         Başkanlığı       Yazılım Geliştirme Şube Müdürlüğü       Yazılım Geliştirme Şube Müdürlüğü         SiCL NO:       ÜNVANI: Öğretim Görevlisi       12.12.2020 tarihinden 13.12.2020 tarihine kadar 2 gün yıllık izin kullanımanı müsadelerinize arz         I2.12.2020 tarihinden 13.12.2020 tarihine kadar 2 gün yıllık izin kullanımanı müsadelerinize arz       Şerafettin ATMACA         Vekalet Eden:       14.12.2020         Toplam İzin Miktarı: 34       Son 2 Yıl İçinde Kullandığı İzin Miktarı: 6         İZİNDEKİ ADRESI:       ACIKLAMA:         TELEFONU:       UYGUNDUR         Dağıtım:       Süleyman Demirel Üniversitesi Rektörlüğüne         Bilgi sayar Yazılımı Anabilim Dalı Başkanlığına       İmagi Magi Magi Magi Magi Magi Magi Magi M                                                                                                    | DAĞITIM VERLERİNE         İİRİMİ: Bilgi İşlem Daire         Başkanlığı         Yarılın Gelştirmeş Qabe Müdürlüğü         İSCLI. NO:         ÜNVANI: Öğretim Görevlisi         12.12.2020 tarihinden 13.12.2020 tarihine kadar 2 gün yıllık izin kullanmamı müsadelerinize arz         edrim.         Vekalet Eden:         İroplam İzin Miktarı: 34         İsten Selisi         ACIKLAMA:         TELEFONU:         ÜYGUNDUR         İşlem Daire Başkanlığına         Dağıtım:         Süleyman Demirel Üniversitesi Rektörlüğüne         Bilgi İşlem Daire Başkanlığına                                                                                                    |                                                                                         | T.C.<br>SÜLEYMAN DEMİREL ÜNİVERSİTESİ<br>Personel Dairesi Başkanlığı<br>Personel İzin Formu |                                                            |   |   |   |    |
| BiRİMİ: Bilgi İşlem Daire       ADI SOYADI: Şerafettin ATMACA         Başkanlığı       ADI SOYADI: Şerafettin ATMACA         Yazılım Geliştirme Şube Müdürlüğü       ÜNVANI: Öğretim Görevlisi         SİCİL NO:       ÜNVANI: Öğretim Görevlisi         12.12.2020 tarihinden 13.12.2020 tarihine kadar 2 gün yıllık izin kullanmamı müsadelerinize arz       ederim.         Vekalet Eden:       14.12.2020         Toplam İzin Miktarı: 34       Son 2 Yıl İçinde Kullandığı İzin Miktarı: 6         İZİNDEKİ ADRESI:       AÇIKLAMA:         TELEFONU:       UYGUNDUR         İ4.12.2020       İdi İşlem Daire Başkanlığına         Biği İşlem Daire Başkanlığına       İdi İşlem Daire Başkanlığına                                                                                                    | BIRIMI: Bilgi İşlem Daire<br>Başkanlığı<br>Yazılım Geliştirme Şube Müdürlüğü       ADI SOYADI: Şerafettin ATMACA         SiCiL NO:       ÜNVANI: Öğretim Görevlisi         12.12.2020 tarihinden 13.12.2020 tarihine kadar 2 gün yıllık izin kullanmamı müsadelerinize arz<br>ederim.       Şerafettin ATMACA         Vekalet Eden:       14.12.2020         Toplam İzin Miktarı: 34       Son 2 Yıl İçinde Kullandığı İzin Miktarı: 6         İZİNDEKİ ADRESİ:       AÇIKLAMA:         TELEFONU:       UYGUNDUR         İ4.12.2020         Dağıtım:       Süleyman Demirel Üniversitesi Rektörlüğüne<br>Bilgi İşlem Daire Başkanlığına         Bilgi şayar Yazılımı Anabilim Dalı Başkanlığına       (**)                                                                                                    |                                                                                         | n - Arma - unna - mhar                                                                      |                                                            |   |   |   |    |
| SiCLL NO:       ÚNVANI: Öğretim Görevlisi         12.12.2020 tarihinden 13.12.2020 tarihine kadar 2 gün yıllık izin kullanmamı müsadelerinize arz         ederim.       Şerafettin ATMACA         Vekalet Eden:       14.12.2020         Toplam İzin Miktarı: 34       Son 2 Yıl İçinde Kullandığı İzin Miktarı: 6         İZİNDEKİ ADRESI:       AÇIKLAMA:         TELEFONU:       UYGUNDUR         UYGUNDUR       14.12.2020         Dağıtım:       Süleyman Demirel Üniversitesi Rektörlüğüne         Bilgi İşlem Daire Başkanlığına       Başkanlığına                                                                                                    | SiCIL NO:       ÚNVANI: Öğretim Görevlisi         12.12.2020 tarihinden 13.12.2020 tarihine kadar 2 gün yıllık izin kullanmamı müsadelerinize arz         ederim.       Şerafettin ATMACA         Vekalet Eden:       14.12.2020         Toplam İzin Miktarı: 34       Son 2 Yıl İçinde Kullandığı İzin Miktarı: 6         İZİNDEKİ ADRESİ:       AÇIKLAMA:         TELEFONU:       UYGUNDUR         UYGUNDUR       14.12.2020         Dağıtım:       Süleyman Demirel Üniversitesi Rektörlüğüne         Bilgi İşlem Daire Başkanlığına       Bilgi İşlem Daire Başkanlığına                                                                                                    | <b>BİRİMİ:</b> Bilgi İşlem D.<br>Başkanlığı                                             | DAGITIM YERLERINE<br>aire ADI SOYADI: Şerafe                                                | ettin ATMACA                                               |   |   |   |    |
| Stell 22.0020       tarihinden 13.12.2020 tarihine kadar 2 gün yıllık izin kullanmanı müsadelerinize arz         ederim.       Şerafettin ATMACA         Vekalet Eden:       14.12.2020         Toplam İzin Miktarı: 34       Son 2 Yıl İçinde Kullandığı İzin Miktarı: 6         İZİNDEKİ ADRESİ:       AÇIKLAMA:         TELEFONU:       UYGUNDUR         Dağıtım:       Süleyman Demirel Üniversitesi Rektörlüğüne         Bilgi İşlem Daire Başkanlığına       Haşkanlığına                                                                                                    | Iz.12.2020 tarihinden 13.12.2020 tarihine kadar 2 gün yıllık izin kullanmamı müsadelerinize arz         ederim.       Şerafettin ATMACA         Vekalet Eden:       14.12.2020         Toplam İzin Miktarı: 34       Son 2 Yul İçinde Kullandığı İzin Miktarı: 6         İZİNDEKİ ADRESİ:       AÇIKLAMA:         TELEFONU:       UYGUNDUR         UYGUNDUR       14.12.2020         İbiği İşlem Dairel Üniversitesi Rektörlüğüne         Bilgi İşlem Daire Başkanlığına         Bilgi İşlem Daire Başkanlığına                                                                                                    | Sicit No:                                                                               | Mudurlugu                                                                                   | örevlisi                                                   | 8 |   |   |    |
| Dağıtım:     UYGUNDUR       14.12.2020                                                                                                    | Dağıtım:     UYGUNDUR       14.12.2020       Dağıtım:       Süleyman Demirel Üniversitesi Rektörlüğüne       Bilgi İşlem Daire Başkanlığına       Bilgi İşlem Daire Başkanlığına                                                                                                    | Vekalet Eden:<br>Toplam İzin Miktarı: 3                                                 | Son 2 Yıl İçinde Kull                                                                       | Şerafettin ATMACA<br>14.12.2020<br>landığı İzin Miktarı: 6 |   |   |   |    |
| AQIKLAMA:       TELEFONU:       UYGUNDUR       14.12.2020       Dağıtım:       Süleyman Demirel Üniversitesi Rektörlüğüne       Bilgi İşlem Daire Başkanlığına       Bilgisayar Yazılımı Anabilim Dalı Başkanlığına                                                                                                    | ALIKLAMA:       TELEFONU:       UYGUNDUR       14.12.2020       Dağıtım:       Süleyman Demirel Üniversitesi Rektörlüğüne       Bilgi İşlem Daire Başkanlığına       Bilgisayar Yazılımı Anabilim Dalı Başkanlığına                                                                                                    | IZINDEKI ADRESI:                                                                        | 84                                                                                          |                                                            | 8 |   |   |    |
| UYGUNDUR<br>14.12.2020     Image: Constraint of the second second seco | UYGUNDUR<br>14.12.2020     IIII IIIIIIIIIIIIIIIIIIIIIIIIIIIIIIII                                                                                                    | TELEFONU:                                                                               |                                                                                             |                                                            | 8 |   |   |    |
| 14.12.2020     Image: Constraint of the second second    | 14.12.2020       Dağıtım:<br>Süleyman Demirel Üniversitesi Rektörlüğüne<br>Bilgi İşlem Daire Başkanlığına<br>Bilgisayar Yazılımı Anabilim Dalı Başkanlığına                                                                                                    | TELEFORC.                                                                               | UYGUNDUR                                                                                    |                                                            | 3 |   |   |    |
| Dağıtım:<br>Süleyman Demirel Üniversitesi Rektörlüğüne<br>Bilgi İşlem Daire Başkanlığına<br>Bilgisayar Yazılımı Anabilim Dalı Başkanlığına                                                                                                    | Dağıtım:<br>Süleyman Demirel Üniversitesi Rektörlüğüne<br>Bilgi İşlem Daire Başkanlığına<br>Bilgisayar Yazılımı Anabilim Dalı Başkanlığına                                                                                                    |                                                                                         | 14.12.2020                                                                                  |                                                            |   |   | # | E. |
|                                                                                                    |                                                                                                    | Dağıtım:<br>Süleyman Demirel Üniv<br>Bilgi İşlem Daire Başka<br>Bilgisayar Yazılımı Ana | rersitesi Rektörlüğüne<br>nlığına<br>bilim Dalı Başkanlığına                                |                                                            |   |   | + |    |

8-İzin imzaya gönderildiğinde "İmzaya Gönderilenler" sekmesinde listelenir. Evraklar kısmında evrakın durumu ile ilgili bilgiler görüntülenir.

| İzin        | Oluştur 1             | İmzaya Gö        | nderilenler 2 |                          | İmzalananlar 5    |                     | iptal Edilenler 2  |
|-------------|-----------------------|------------------|---------------|--------------------------|-------------------|---------------------|--------------------|
| İzin Türü   | Durumu                | Başlangıç Tarihi | Bitiş Tarihi  | Göreve Başlama<br>Tarihi | İzinli Gün Sayısı | Yıllık-Saatlik İzin | Evraklar           |
| Yıllık İzin | İmzaya İçin Beklemede | 25.12.2020       | 26.12.2020    | 28.12.2020               | 2                 |                     | 🖄 🌒 İzin Listesi 🚺 |
| Yıllık İzin | İmzaya İçin Beklemede | 10.12.2020       | 11.12.2020    | 14.12.2020               | 2                 |                     | 🖄 🌒 İzin Listesi   |
| 1-2/2 10    | •                     |                  |               |                          |                   |                     | c c 1 5 s          |

9- "İmzalananlar" sekmesinde imzaya gönderilip "onaylanan, imzalanan" izinler listelenmektedir.

Evraklar kısmından E-imza ile imzalanmış evrak "İzin Listesi" sekmesine tıklanarak görüntülenebilir.

| iz          | in Oluştur 1 | İmzaya Gö        | nderilenler 2 |                          | İmzalananlar <mark>5</mark> |                     | İptal Edilenler 2  |
|-------------|--------------|------------------|---------------|--------------------------|-----------------------------|---------------------|--------------------|
| İzin Türü   | Durumu       | Başlangıç Tarihi | Bitiş Tarihi  | Göreve Başlama<br>Tarihi | İzinli Gün Sayısı           | Yıllık-Saatlik İzin | Evraklar           |
| Yıllık İzin | İmzalandı    | 23.12.2020       | 24.12.2020    | 25.12.2020               | 2                           |                     | 🖄 🖌 İzin Listesi 🚺 |
| Yıllık İzin | İmzalandı    | 14.12.2020       | 17.12.2020    | 18.12.2020               | 4                           |                     | 🖄 🖌 İzin Listesi 🚺 |
| Sıhhi İzin  | İmzalandı    | 26.10.2020       | 10.11.2020    | 11.11.2020               | 16                          |                     | A Talep Formu      |
| Sıhhi İzin  | İmzalandı    | 11.09.2020       | 25.10.2020    | 26.10.2020               | 45                          |                     | A Talep Formu      |
| Sıhhi İzin  | İmzalandı    | 03.08.2020       | 10.09.2020    | 11.09.2020               | 39                          |                     | 🖉 Talep Formu      |
| 1-5/5 10    | •            |                  |               |                          |                             |                     | 4 4 1 2 2          |

10- "İptal Edilenler" sekmesinde hem sizin oluşturup <u>iptal ettiğiniz</u> hem de imzadan <u>geri gönderilen</u>, <u>reddedilen</u> izinler listelenir.

| İzin Oluştur 1 |             | İmza   | ya Gönderilenle     | r 2          | İmzal                    | ananlar <mark>5</mark> |                        | İptal Edilenler 2    |
|----------------|-------------|--------|---------------------|--------------|--------------------------|------------------------|------------------------|----------------------|
| izin Türü      | Durumu      |        | Başlangıç<br>Tarihi | Bitiş Tarihi | Göreve Başlama<br>Tarihi | İzinli Gün Sayısı      | Yıllık-Saatlik<br>İzin | Evraklar             |
| Yıllık İzin    | İşlem İptal | Edildi | 23.12.2020          | 25.12.2020   | 28.12.2020               | 3                      |                        | Calep Formu          |
| Yıllık İzin    | İşlem İptal | Edildi | 19.12.2020          | 20.12.2020   | 21.12.2020               | 2                      |                        | 🕒 🙁 İzin Listesi 🚯 🚺 |
| 1-2/2 10 -     |             |        |                     |              |                          |                        |                        |                      |

"İzin eklendikten sonra mutlaka imzaya gönderilmesi gerekmektedir."

E-İmza sonucu (imzalanan ya da reddedilen) e-posta ve mobil bildirim ile iletilecektir.

## EBYS'den İzin Talep Görüntüleme ve İşlemler

1.PBS sisteminden girilen izinlerin onaylanma işlemi seçilen imzacı tarafından <u>https://ebys.sdu.edu.tr/</u> adresinden yapılmaktadır.

- Evrak Klasörleri-Onay Bekleyenler menüsünden ya da
- Hızlı Erişim Paneli kısmında bulunan <u>"İmza Bekleyen"</u> butonuna tıklayarak izin talepleri listelenebilir.

| # Ana Sayfa                                                         | Elektronik E                  | Belge Yönetim Sistemi                                                |                            |                                 |               |                    |                                  |   |             |                               |       |
|---------------------------------------------------------------------|-------------------------------|----------------------------------------------------------------------|----------------------------|---------------------------------|---------------|--------------------|----------------------------------|---|-------------|-------------------------------|-------|
| <ul> <li>Şablon İşlemleri</li> <li>Evrak Kayıt İşlemleri</li> </ul> | Sistem Yöneti<br>Süleyman Der | iCISI Emre Karakış emrekarakis@sdu.eo<br>mirel Üniversitesi Rektörlü | du.tr<br>Iğü > Bilgi İslem | Daire Baskanlığı > Yaz          | ulum Gel      | istirme Sul        | be Müdürlüğü                     |   |             |                               |       |
| Evrak Klasörleri                                                    | Sucyman Dei                   |                                                                      | Bu - Dignişten             | Durie Daşkamığı - Taz           |               | iştirine ya        | oc madantaga                     |   |             |                               |       |
| Taslaklarım                                                         | Hızlı Erişim Paneli           |                                                                      |                            |                                 |               |                    |                                  |   |             |                               | - × 0 |
| Havale Onay Listesi                                                 |                               |                                                                      |                            | Sayıları Güncellemek için bu pa | nelin sağ üst | köşesindeki yenile | butonuna tiklayınız.             |   |             |                               |       |
| KullaniciimzalananBelgeler                                          |                               | 129 adet                                                             |                            | 2 adet                          |               | <b>*</b> 7         | 4 adet                           |   |             | 8 adet                        |       |
| Diploma Onay<br>Bekleyenler                                         |                               | OLUŞTURDUKLARIM                                                      |                            | KEP GELEN DEFTERİ               |               | Lŧ                 | DÜZELTMEYE GELENLER              |   |             | ŞAHIS İŞLEM BEKLEYEN          |       |
| Diploma İptal Onay<br>Bekleyenler                                   | •••                           | 4 adet<br>ONAYIMA GELECEKLER                                         | Ø                          | 71 adet<br>TASLAKLARIM          |               | !                  | 21 adet<br>KEP İŞLEM BEKLEYENLER | : |             | 0 adet<br>HAVALE ONAY LISTESI |       |
| Gelen Defteri İptal Onay<br>Bekleyenler                             | 5                             | 0 adet                                                               | M                          | 3 adet                          |               |                    | 1 adet                           |   |             | 74 adet                       |       |
| Düzeltmeye Gelenler                                                 |                               | GELEN EVRAK DEFTERİ                                                  |                            | POSTAYLA GIDECEKLER             |               |                    | KEP GIDEN DEFTERI                |   |             | GIDEN EVRAK DEFTERI           |       |
| Onayima Gelecekler                                                  |                               |                                                                      |                            |                                 |               |                    | 80 adet                          |   | <i>&gt;</i> | 5 adet                        |       |
| Onay Bekteyenter                                                    |                               |                                                                      |                            |                                 |               |                    | ÎMZALADIKLARIM                   |   |             | MZA BEKLEYEN                  |       |
| Gelen Evrak Defteri<br>Giden Evrak Defteri                          | ø                             | 0 adet<br>Diploma onay Bekleyen                                      | <b>B</b>                   | 12 adet<br>KEP ILE GIDECEKLER   |               | !                  | 1562 adet<br>işlem Bekleyenler   |   | 2           | 0 adet<br>Şahis gelen defteri |       |
| İptal Edilen Dağıtımlı<br>Evraklarım                                |                               |                                                                      |                            |                                 |               |                    |                                  |   |             |                               | _     |
| İşlem Bekleyenler                                                   | - <b>V</b>                    | 8 adet<br>DÜZELTMEYE GİDENLER                                        |                            |                                 |               |                    |                                  |   |             |                               |       |
| İptal Edilen Havale<br>Evraklarım                                   |                               |                                                                      |                            |                                 |               |                    |                                  |   |             |                               |       |

2. İlgili izin talep formu görüntülendikten sonra izin onaylanacaksa <u>"E-İmza ile İmzala"</u>, reddedilecekse <u>"Geri Gönder"</u> butonuna tıklanır.

| nacak kelimeyi yazınız                                   | Q       |         |                                                                                           |                                                                                                    |           |
|----------------------------------------------------------|---------|---------|-------------------------------------------------------------------------------------------|----------------------------------------------------------------------------------------------------|-----------|
| istesi                                                   |         | < Evrak | Evrak Dağıtım Listesi Evrak Ekleri İ                                                      | lgi Evrak İmza Rotasi Evrak Yaşam Döngüsü                                                                                |           |
| Deneme Versiyon Kontrol 3<br>≝21.07.2020                 | ivedi 🗸 |         |                                                                                           |                                                                                                    |           |
| Genel Yazışma Evrağısssss2<br>🗎 16.09.2020               | ivedi   |         | SÜLEY                                                                                     | T.C.<br>MAN DEMİREL ÜNİVERSİTESİ                                                                                         |           |
| etik kurul başvurusu<br>🖆 07.09.2020                     | NORMAL  |         | 1997                                                                                      | Personel Dairesi Başkanlığı<br>Personel İzin Formu                                                                       |           |
| Paraf Metot                                              | NORMAL  |         | BİLGİ<br>(Yazı                                                                            | ŞLEM DAİRE BAŞKANLIĞINA<br>Iım Geliştirme Şube Müdürlüğü)                                                                |           |
| 22.12.2020 Tarihli Şerafettin ATMACA İzin Talep<br>Formu | NORMAL  |         | BIRIMI: Bilgi İşlem Daire<br>Başkanlığı<br>Yazılım Geliştirme Şube Müdürlüğü<br>SİCİL NO: | ADI SOYADI: Şerafettin ATMACA<br>ÜNVANI: Öğretim Görevlisi<br>hine kadar 2 gün yıllık izin kullanmamı müsadelerinize arz |           |
| test setset<br>∰27.08.2020                               | •       |         | ederim.<br>Vekalet Eden:                                                                  | Şerafettin ATMA<br>22.12.20                                                                                              | CA<br>020 |
| V lik Ger 1 lien Son                                     |         |         | Toplam İzin Miktarı: 37<br>İZİNDEKİ ADRESİ:<br>AÇIKLAMA:<br>TELEFONU:                     | Son 2 Yıl İçinde Kullandığı İzin Miktarı: 3<br>UYGUNDUR<br>22.12.2020                                                    |           |

3. Reddedilen evrak için ilgili açıklamalar yapıldıktan sonra gönder butonuna tıklanır.

| İmzalamak istemediğinizi bildirdiniz. Evrak oluşturan kullanıcıya geri gönderebileceğiniz ekrandasınız                                                                                                    |   |
|----------------------------------------------------------------------------------------------------|---|
| * İmzalamak istemediniz. Evrak oluşturan kullanıcıya düzenlenmesi için geri gönderilecek. Bunun nedenini detaylarıyla iletmeniz<br>gerekmektedir.Aşağıdaki bilgileri doldurarak devam et butonuna tıklayınız. Bu işleminiz sizden sonraki parafçı/imzacıların işlem yapmasına<br>engel olacaktır. Evrak tekrar yeni bir versiyon oluşturulup döngüsüne yeniden başlayacaktır.<br>Açıklama:                                                                                                    | 7 |
|                                                                                                    |   |
| Konu ve İçerik Düzenleyerek evrak oluşturana gönderme 🔶 🔶                                                                                                    |   |
| Image: Contract of the state of the state of the sta |   |
| $\begin{array}{ c c c c c c c c c } \hline B & I & \underline{U} & S \times_2 \times^2 & I_X \\ \hline \exists E & \exists E & \exists E & \exists E & \exists E & \exists E & \exists E & \exists F & \P & \bullet \\ \hline Biçem & \bullet & Biçim & \bullet & Yazı Türü & \bullet & Bo & \bullet & \boxed{A \bullet & \boxed{A} \bullet & \boxed{A} \bullet & \hline \hline \end{array}$                                                                                                    |   |
| EVRAK KONUSU:                                                                                                    |   |
| EVRAK IÇERIGI                                                                                                    |   |
|                                                                                                    |   |
|                                                                                                    |   |
|                                                                                                    |   |
|                                                                                                    |   |
|                                                                                                    |   |
|                                                                                                    | _ |
| Gönder Temizle IPTAL                                                                                                    |   |